# 在Nexus平台上使用策略配置智能许可

| 目录                  |  |  |
|---------------------|--|--|
|                     |  |  |
| <u>先决条件</u>         |  |  |
| <u>要求</u>           |  |  |
| 使用的组件               |  |  |
| <u>配置</u>           |  |  |
| <u>方法</u>           |  |  |
| <u>配置</u>           |  |  |
| <u>方法1:直接连接</u>     |  |  |
| <u>方法2:CSLU</u>     |  |  |
| <u>方法3:本地许可证服务器</u> |  |  |
| <u>方法4:脱机</u>       |  |  |
| <u>相关信息</u>         |  |  |

## 简介

本文档介绍如何在Nexus 9K平台上使用策略(SLP)配置智能许可。

先决条件

要求

Cisco 建议您了解以下主题:

- Nexus NX-OS软件
- Cisco NX-OS许可选项
- 域名系统 (DNS)

#### 使用的组件

本文档中的信息基于NXOS版本10.2(5)的Cisco Nexus 9000。

本文档中的信息都是基于特定实验室环境中的设备编写的。本文档中使用的所有设备最初均采用原 始(默认)配置。如果您的网络处于活动状态,请确保您了解所有命令的潜在影响。

### 配置

智能软件许可(SL)为您的所有思科产品提供单一的标准化许可解决方案。它是基于云的许可端到端 平台,由授权思科产品使用和报告的工具和流程组成。它可以在产品实例上运行,并通过Smart Call Home传输介质与思科云许可证服务通信,以完成产品注册和授权。

使用策略的智能许可(SLP)在Cisco NX-OS版本10.2(1)F中引入,它至今仍然是唯一受支持的许可模式。

使用策略的智能许可是智能软件许可的增强版本,其首要目标是提供不会中断网络运行的许可解决 方案,而是支持合规性关系以说明您购买和使用的硬件和软件许可证。

使用策略的智能许可基于荣誉。但是,许可证使用合规性要求软件报告。

思科智能软件管理器(CSSM)负责管理帐户和许可证实例。CSSM在Cisco站点上全天候运行。

方法

将Nexus交换机连接到CSSM的主要方法:

- 直接:您使用互联网连接直接指向思科站点。
- 通过思科智能许可实用程序(CSLU):这是可以在您的计算机上运行的软件应用。安装指南.
- 通过内部许可服务器:运行思科提供的操作系统的专用服务器。<u>安装指南.</u>
- 离线:您在Nexus交换机上生成报告,并将文件上传到CSSM以生成确认文件,然后需要将该 文件应用于Nexus交换机。

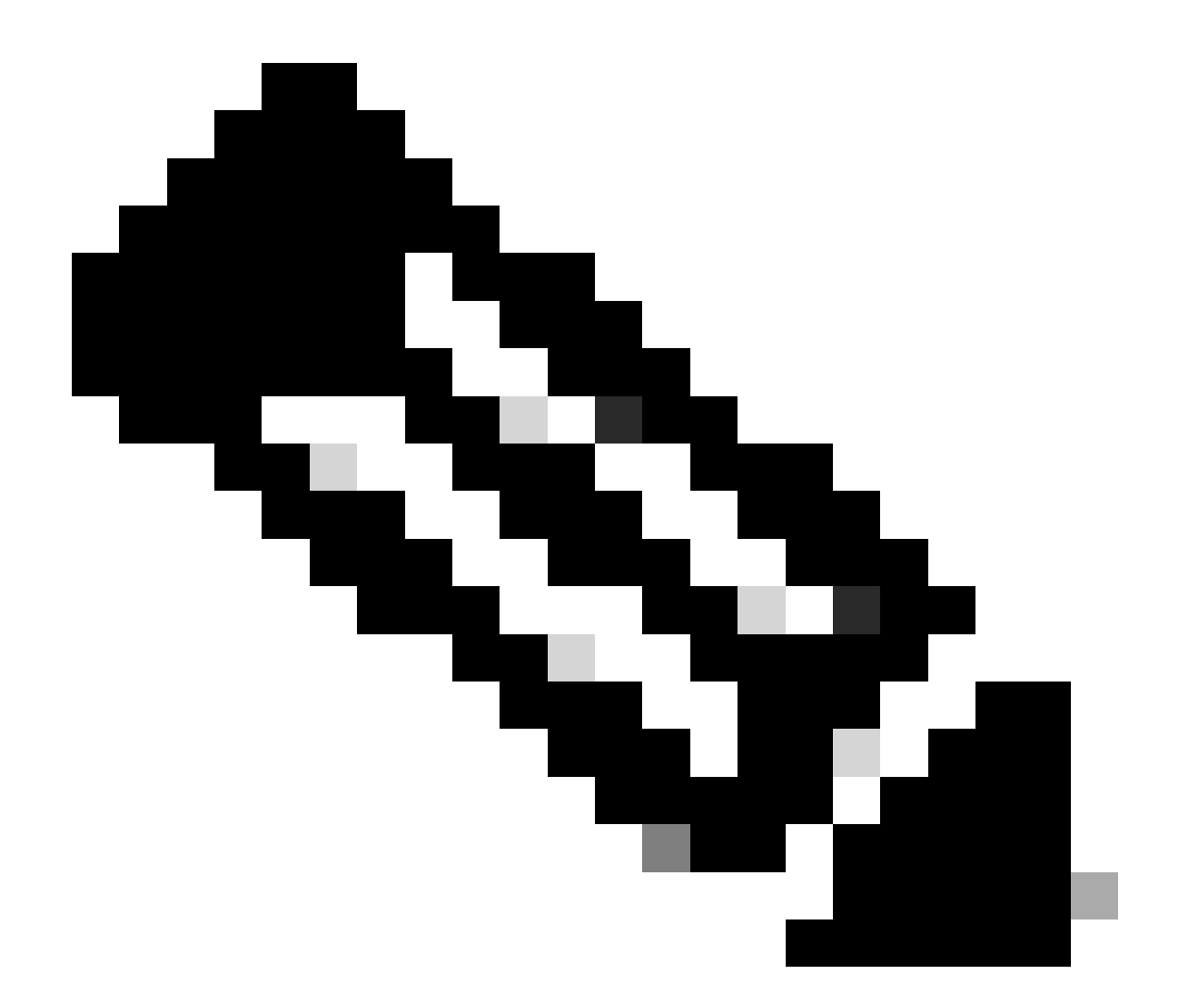

注意:使用哪种方法并不重要,仍必须在接下来的90天内向CSSM提交第一次报告。之后 ,报告频率要求每365天提交一次,除非许可证使用发生更改,否则这需要在接下来90天内 提交另一份报告。

### 配置

这些配置在Nexus 9K交换机上实施,使用管理VRF进行所有通信,这是SLP的默认VRF。

方法1:直接连接

- 支持智能和呼叫总部两种传输模式。
- 在NXOS 10.2(2)F之前,仅管理VRF在Call Home传输模式上受支持,同时开始支持NXOS 10.2(3)F非管理VRF。
- 在NXOS 10.3(2)F之前,智能传输模式仅支持管理VRF。从NXOS 10.3(2)F开始,还支持非管理VRF。

步骤1:配置DNS客户端。

Nexus(config)# ip domain-lookup Nexus(config)# vrf context management Nexus(config-vrf)# ip name-server <dns server ip>

#### 第二步:配置智能传输模式。

Nexus(config)# license smart transport smart

#### 第三步:指示CSSM URL。

Nexus(config)# license smart url smart https://smartreceiver.cisco.com/licservice/license

第四步:在<u>思科站点</u>中创建信任代码(令牌)。

登录到思科软件中心>智能软件许可>资产>常规。

#### 点击新建令牌……

| Cisco Software C | entral > Smar   | t Software Licensing              |                        |                           |             | D Interna  | alTestDemoAcco  | unt69.cisco.con |
|------------------|-----------------|-----------------------------------|------------------------|---------------------------|-------------|------------|-----------------|-----------------|
| Smart So         | oftware         | Licensing                         |                        |                           |             | SI         | Product Details | Support Help    |
| Alerts Invent    | ory Conver      | t to Smart Licensing   Report     | s Preferences          | On-Prem Accounts   Activi | ty          |            |                 |                 |
| Virtual Acco     | ount: CML       | - bpaez                           |                        |                           |             |            | 1 Major H       | lide Alerts     |
| General          | Licenses        | Product Instances                 | Event Log              |                           |             |            |                 |                 |
| Virtual Ac       | count           |                                   |                        |                           |             |            |                 |                 |
| Description      | :               | Private virtua                    | account for persona    | I use of CML.             |             |            |                 |                 |
| Default Virte    | ual Account:    | No                                |                        |                           |             |            |                 |                 |
| Product In       | nstance Re      | gistration Tokens                 |                        |                           |             |            |                 |                 |
| i ne registratio | on tokens below | can be used to register new pro   | duct instances to this | s virtuai account.        |             |            |                 |                 |
| New Toke         | en              |                                   |                        |                           |             |            |                 |                 |
| Token            |                 | Expiration Date                   | Uses                   | Export-Controlled         | Description | Created By | Actions         |                 |
|                  |                 |                                   |                        | No Records Found          |             |            |                 |                 |
| The token will   | be expired whe  | n either the expiration or the ma | ximum uses is reach    | ed                        |             |            |                 |                 |

步骤4a.填写所需信息并单击Create Token。

#### **Create Registration Token**

This will create a token that is used to register product instances, so that they can use licenses from this virtual account. Once it's created, go to the Smart Licensing configuration for your products and enter the token, to register them with this virtual account.

| Virtual Acc                                           | count:                                    | CML - bpaez                                               |                          |                             |                        | 、                             |
|-------------------------------------------------------|-------------------------------------------|-----------------------------------------------------------|--------------------------|-----------------------------|------------------------|-------------------------------|
| Description                                           | n:                                        | SLP Test                                                  |                          |                             |                        |                               |
| * Expire Afte                                         | er:                                       | 30                                                        | Day                      | s                           |                        | ;                             |
| Max. Num                                              | ber of Uses:                              | Between 1 - 365, 3<br>10<br>The token will be e           | 30 days recomment        | ded<br>the expiration or th | e maximum uses is reac | shed                          |
| 🔽 Allow e                                             | export-controlled fur                     | ctionality on the produ                                   | ucts registered with     | this token ()               |                        |                               |
|                                                       |                                           |                                                           |                          |                             | Create Toke            | n Cancel                      |
| ₱骤4b.点击                                               | 新创建的令牌                                    | ło                                                        |                          |                             |                        |                               |
| Smart Software Central                                | Smart Software Licensing<br>are Licensing | 1                                                         |                          |                             | Interna SL             | alTestDemoAccount69.cisco.con |
| Nerts Inventory                                       | Convert to Smart Licensing                | Reports Preferences 0                                     | On-Prem Accounts   Activ | ty                          |                        |                               |
| /irtual Account:                                      | CML - bpaez                               |                                                           |                          |                             |                        | 1 Major Hide Alerts           |
| General Lic                                           | enses Product Instanc                     | es Event Log                                              |                          |                             |                        |                               |
| Virtual Accoun                                        | t                                         |                                                           |                          |                             |                        |                               |
| Description:                                          | Pri                                       | vate virtual account for personal u                       | use of CML.              |                             |                        |                               |
| Default Virtual Acc                                   | count: No                                 |                                                           |                          |                             |                        |                               |
| Product Instan<br>The registration token<br>New Token | ce Registration Toke                      | ns<br>er new product instances to this v                  | virtual account.         |                             |                        |                               |
| Token                                                 | Expiration Date                           | Uses                                                      | Export-Controlled        | Description                 | Created By             | Actions                       |
| NGFjYjcwMjYtZjlkN<br>The token will be exp            | i0 2 2023-Aug-21 02:58:                   | 42 (in 30 days) 0 of 10<br>or the maximum uses is reached | Allowed                  | SLP Test                    | bpaez                  | Actions -                     |

步骤4c.按ctrl + c将所选文本复制到剪贴板。

0 ×

InternalTestDemoAccount69.cisco.com

SL Product Details Support Help

#### Cisco Software Central > Smart Software Licensing Smart Software Licensing

| Alerts Invent                                                       | tory Convert                                                                         | to Smart Licensing   Re                                                                                                    | ports Preferences          | On-Prem Accounts   Activi             | ly          |            |                     |
|---------------------------------------------------------------------|--------------------------------------------------------------------------------------|----------------------------------------------------------------------------------------------------|----------------------------|---------------------------------------|-------------|------------|---------------------|
| Virtual Acco                                                        | ount: CML -                                                                          | - bpaez                                                                                                    |                            |                                       |             |            | 1 Major Hide Alerts |
| General                                                             | Licenses                                                                             | Product Instances                                                                                                    | Event Log                  |                                       |             |            |                     |
| Virtual Ac                                                          | count                                                                                |                                                                                                    |                            |                                       |             |            |                     |
| Description                                                         | n:                                                                                   | Private vi                                                                                                    | rtual account for personal | use of CML.                           |             |            |                     |
| Default Vir                                                         | tual Account:                                                                        | No                                                                                                    |                            |                                       |             |            |                     |
| NGFjYjcwMj<br>TkzY2YxLTE<br>AwYUxXbjN<br>oNDM4%0A<br>Press ctrl + c | jYtZjikNi00ZDA41<br>220TI10DY3%0/<br>BOVdUMGQwY1<br>4c0RCND0%3D9<br>to copy selected | Control Control C | broduct instances to this  | virtual account.<br>Export-Controlled | Description | Created By | Actions             |
| NGFjYjcwMj                                                          | jYtZjlkNi0 🔼                                                                         | 2023-Aug-21 02:58:42 (in                                                                                                    | 30 days) 0 of 10           | Allowed                               | SLP Test    | bpaez      | Actions 👻           |
| The token will                                                      | I be expired wher                                                                    | n either the expiration or the                                                                                                    | e maximum uses is reache   | 1                                     |             |            |                     |

第五步:在Nexus交换机中安装信任代码。

Nexus# license smart trust idtoken <token from step 4> all force Initiated trust establishment with backend. run show license status, for trust establishment status

#### 第六步:确保Nexus存在于CSSM上。

登录到思科软件中心>智能软件许可>资产>产品实例。

| Cisco Software Central > Smart Software Licensing   |                         |                    | di Ini                              | ternalTestDemoAccount69.cisco.con |
|-----------------------------------------------------|-------------------------|--------------------|-------------------------------------|-----------------------------------|
| Smart Software Licensing                            |                         |                    |                                     | SL Product Details Support Help   |
| Alerts Inventory Convert to Smart Licensing Reports | Preferences On-Prem Acc | ounts Activity     |                                     |                                   |
| Virtual Account: CML - bpaez                        |                         |                    |                                     | 1 Major Hide Alerts               |
| General Licenses Product Instances E                | vent Log                |                    |                                     |                                   |
| Authorize License-Enforced Features                 |                         |                    | Search by Device or by Product Type | ٥,                                |
| Name                                                | Product Type            | Last Contact       | Alerts                              | Actions                           |
| UDI_PID:N9K-C9336C-FX2; UDI_SN:FDO24400PT4;         | N9300                   | 2023-Jul-22 01:51: | 01                                  | Actions -                         |
|                                                     |                         |                    |                                     | Showing 1 Record                  |

步骤 7.启用需要您所需许可证的任何功能。在本示例中,启用需要NX-OS LAN企业服务许可证的功能。

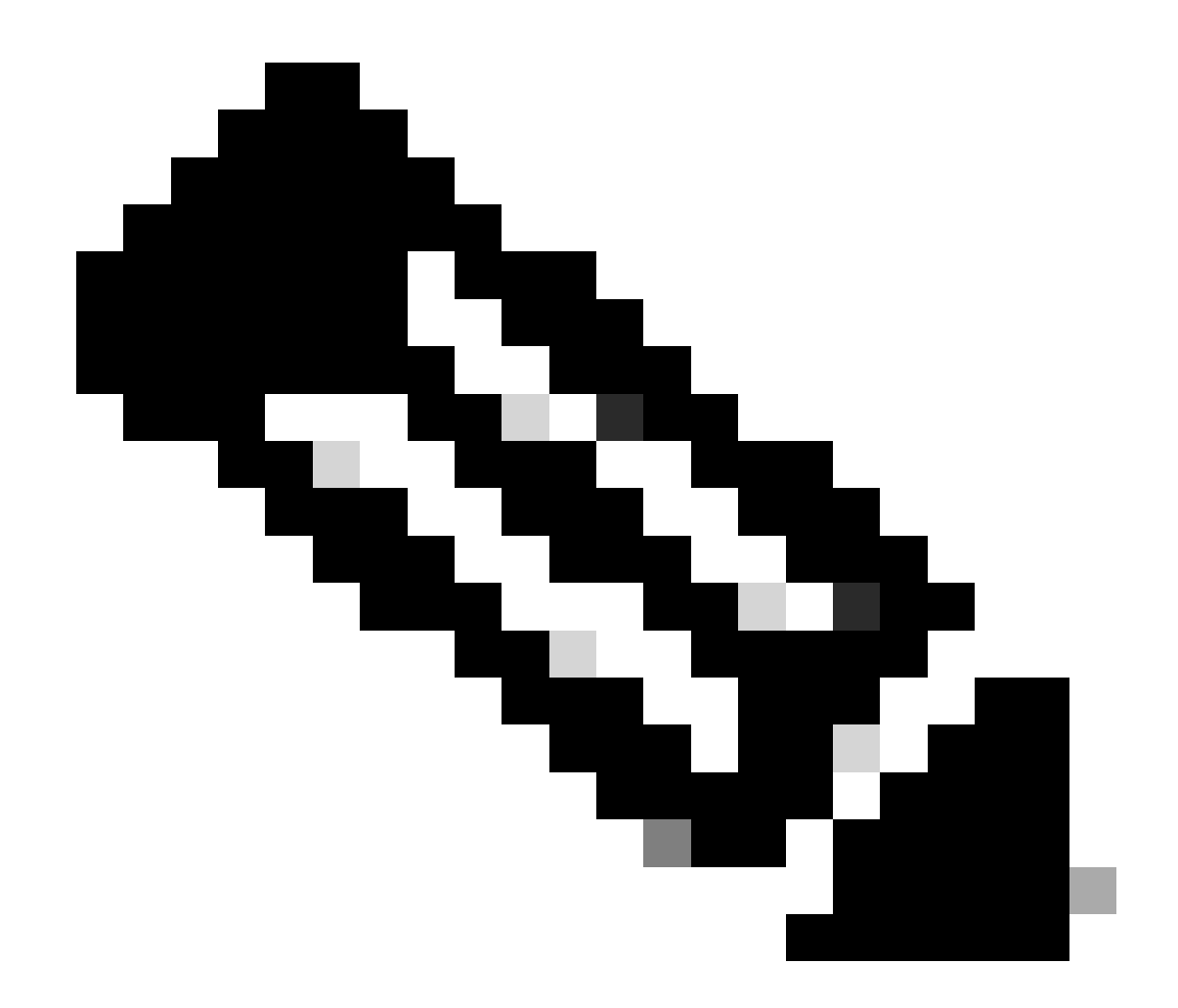

注意:NX-OS始终要求许可证层次结构中的枝叶节点。 NX-OS始终要求使用基于功能的许可证,而不是基于层的许可证。

Nexus(config)# feature eigrp

步骤 8确认您使用的是预期的许可证(基于功能)。

Nexus# show license summary License Usage: License Entitlement tag Count Status ------LAN license for Nexus 9... (LAN\_ENTERPRISE\_SERVICES\_PKG) 1 IN USE Nexus# show license usage LAN\_ENTERPRISE\_SERVICES\_PKG

Feature List: eigrp

#### 步骤 9验证<u>Cisco站点</u>上是否使用了预期的许可证。

#### 登录思科软件中心>智能软件许可>资产>许可证。

| Cisco Software Central ><br>Smart Softwa | Smart Software Licensing       |                  |                     |                  |              |                   |        | InternalTestDemoAccour<br>SL Product Details | nt69.cisco.con<br>Support Help |
|------------------------------------------|--------------------------------|------------------|---------------------|------------------|--------------|-------------------|--------|----------------------------------------------|--------------------------------|
| Alerts Inventory                         | Convert to Smart Licensing   R | Reports   Prefer | rences On-Prem Ad   | ccounts Activity |              |                   |        |                                              |                                |
| Virtual Account:                         | CML - bpaez                    |                  |                     |                  |              |                   |        | 1 Major Hid                                  | e Alerts                       |
| General                                  | Product Instances              | Event Log        |                     |                  |              |                   |        |                                              |                                |
| Available Actions                        | * Manage Licens                | se Tags          | License Reservation |                  | ✓ Show       | / License Transac | tions  | By Name By<br>Search by License              | Tag                            |
|                                          |                                |                  |                     |                  |              |                   |        | Advanced S                                   | Search 🗸                       |
| License                                  |                                | Billing          | Available to Use    | In Use           | Substitution | Balance           | Alerts | Actions                                      | S                              |
|                                          |                                | Prepaid          | 10                  | 0                | -            | +10               |        | Actions                                      | 5 🕶                            |
| OML - Nodes                              |                                | Prepaid          | 2000                | 0                |              | +2000             |        | Actions                                      | 5 🕶                            |
| • NXOS LAN fo                            | r Nexus 9300 10G+ Leaf XF      | Prepaid          | 1                   | 1                |              | 0                 |        | Actions                                      | 5 🕶                            |

#### 登录思科软件中心>智能软件许可>资产>许可证,点击列表中的预期许可证以查看详细信息。

| Product I | Instance               |                |   | Product Type | Licenses used    |
|-----------|------------------------|----------------|---|--------------|------------------|
| UDI_PID   | :N9K-C9336C-FX2; UDI_5 | SN:FDO24400PT4 | 0 | N9300        | 0                |
|           |                        |                |   |              | Showing 1 Record |
|           |                        |                |   |              |                  |

步骤 10确认与思科站点的通信是否成功。

| Nexus# show license status<br>Utility:           |
|--------------------------------------------------|
| Status: DISABLED                                 |
| Smart Licensing using Policy:<br>Status: ENABLED |
| Data Privacy:                                    |
| Sending Hostname: yes                            |
| Callhome Hostname Privacy: DISABLED              |
| Smart Licensing Hostname Privacy: DISABLED       |

Transport: Type: Smart URL: https://smartreceiver.cisco.com/licservice/license Proxy: Not configured Policy: Policy in use: Merged from multiple sources Reporting ACK required: Yes Unenforced/Non-Export: First report requirement (days): 90 (CISCO default) Ongoing reporting frequency (days): 365 (CISCO default) On change reporting (days): 90 (CISCO default) Enforced (Perpetual/Subscription): First report requirement (days): 0 (CISCO default) Ongoing reporting frequency (days): 0 (CISCO default) On change reporting (days): 0 (CISCO default) Export (Perpetual/Subscription): First report requirement (days): 0 (CISCO default) Ongoing reporting frequency (days): 0 (CISCO default) On change reporting (days): 0 (CISCO default) Miscellaneous: Custom Id: <empty> Usage reporting: Last ACK received: Jul 21 19:28:32 2023 UTC Next ACK deadline: Jul 20 19:28:32 2024 UTC Reporting push interval: 30 days Next ACK push check: <none> Next report push: Aug 20 19:23:33 2023 UTC Last report push: Jul 21 19:23:33 2023 UTC Last report file write: <none> Trust Code installed: Jul 21 19:18:04 2023 UTC Active: PID: N9K-C9336C-FX2, SN: FD024400PT4 Jul 21 19:18:04 2023 UTC

Nexus#

方法2:CSLU

在NXOS 10.3(2)F之前,CSLU传输模式仅支持管理VRF。从NXOS 10.3(2)F开始,还支持非管理 VRF。

步骤1:配置DNS客户端。

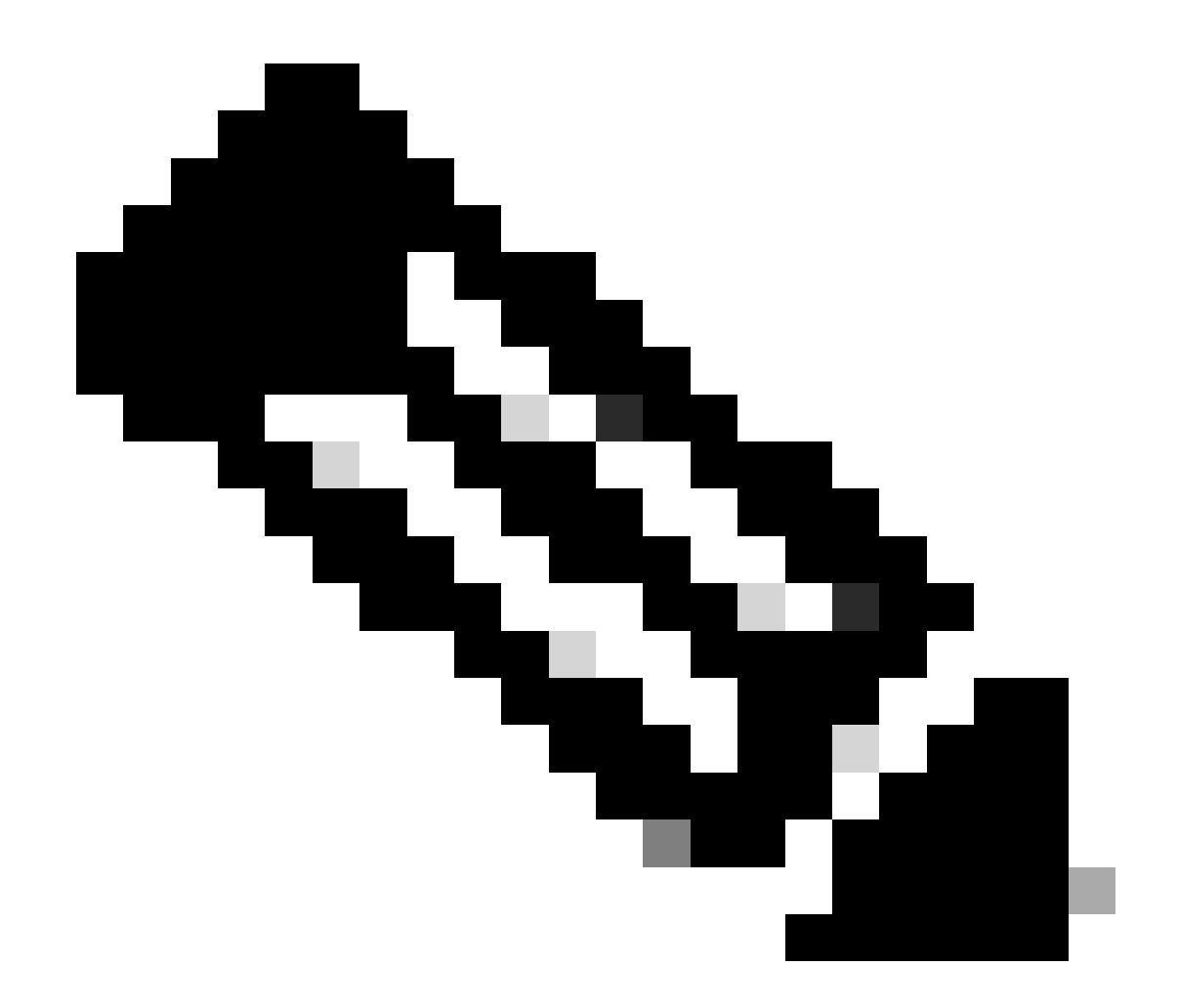

注意:如果您未在运行CSLU的主机上使用完全限定域名(FQDN),则可跳到第3步。

Nexus(config)# ip domain-lookup Nexus(config)# vrf context management Nexus(config-vrf)# ip name-server <dns server ip>

第二步:在DNS服务器上为cslu-local添加条目。

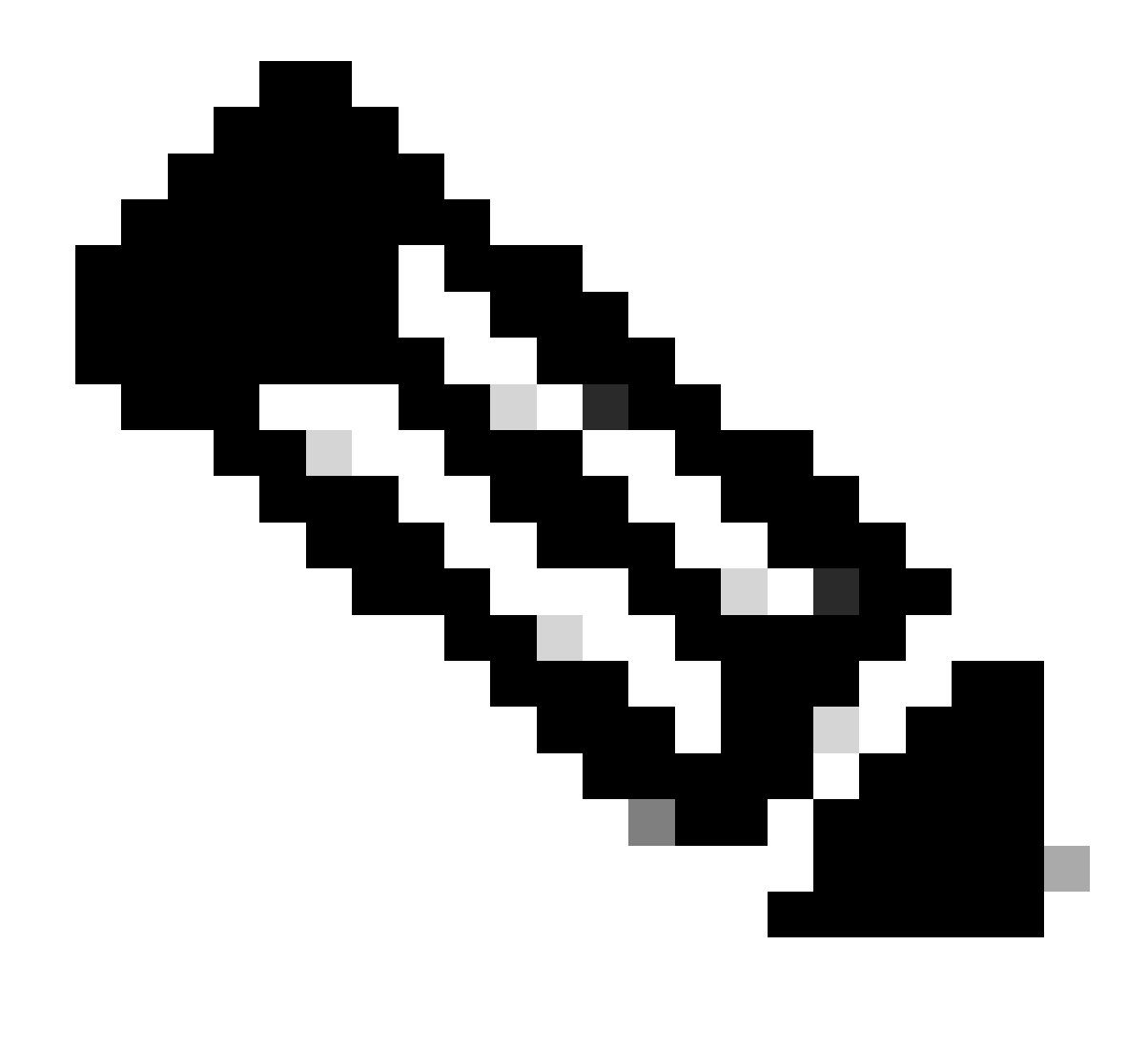

注意:Nexus会自动发现主机名cslu-local和cslu-local。<domain>

第三步:确保配置了cslu transport。这是默认配置。

Nexus(config)# license smart transport cslu

第四步:指示CSLU传输URL。

Nexus(config)# license smart url cslu http://<ip address of the host running CSLU>:8182/cslu/v1/pi

第五步:启用需要您所需许可证的任何功能。在本示例中,您启用需要NX-OS LAN企业服务许可证 的功能。

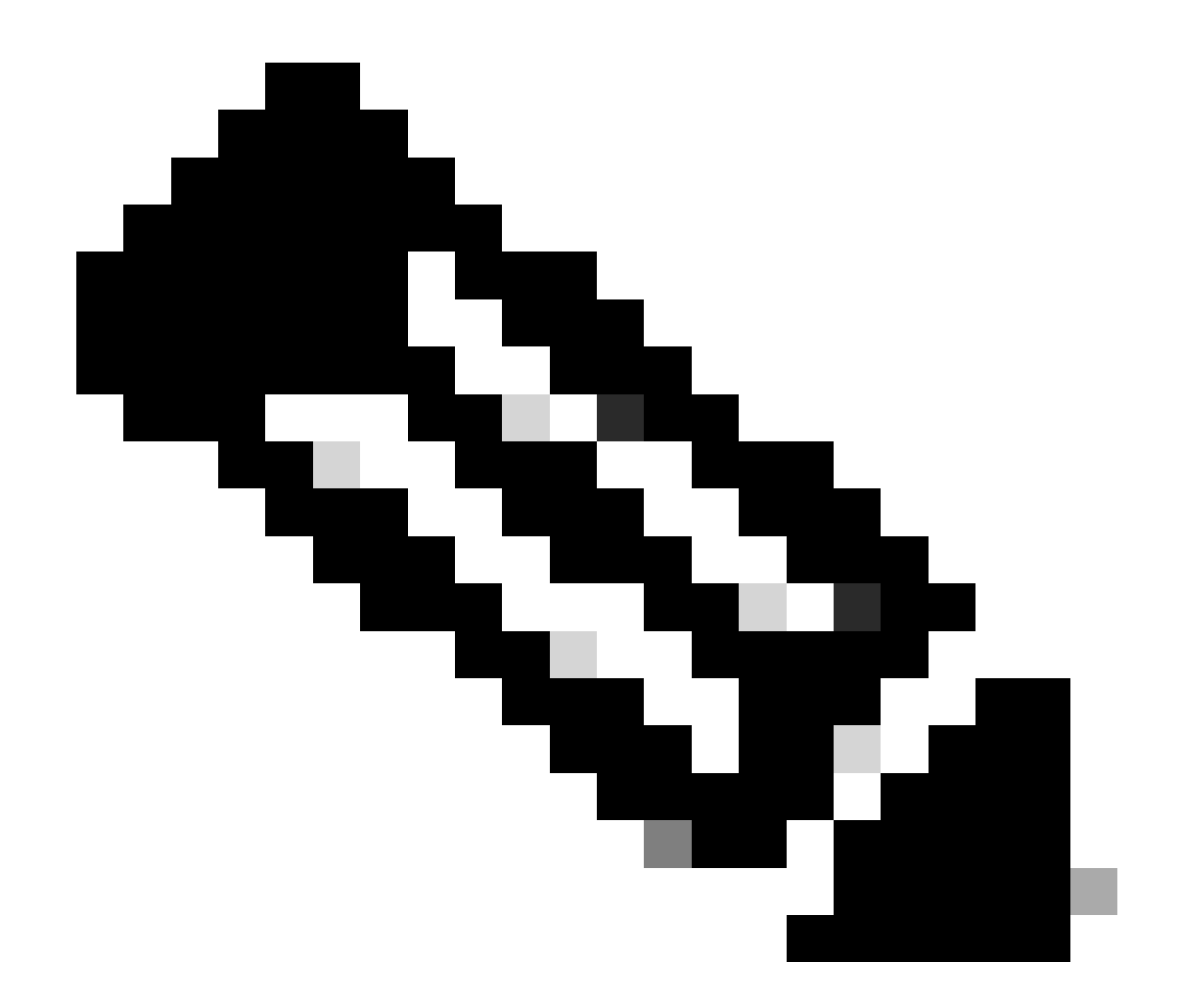

注意:NX-OS始终要求许可证层次结构中的枝叶节点。 NX-OS始终要求使用基于功能的许可证,而不是基于层的许可证。

Nexus(config)# feature isis

第六步:确认您使用的是预期的许可证(基于功能)。

Feature List:

步骤 7.将许可证使用情况报告(称为RUM报告)发送到CSSM。

Nexus# license smart sync all Initiated sync with backend.

步骤 8点击刷新产品实例列表并验证CSLU上是否存在产品实例,指示完成:使用情况报告已上传到 CSSM。

打开CSLU > Inventory > Product Instances。

|       |                             |                           | Log out f        |
|-------|-----------------------------|---------------------------|------------------|
|       | Inventory Preferences Sched | uler                      |                  |
| Produ | Single Product              | ech Product Instance List |                  |
|       | Name                        | Last Contact              | Alerts           |
|       | Filter by Device Details    | Filter by Last Contact    | Filter by Alerts |
|       |                             |                           |                  |

步骤 9确保Nexus存在于CSSM上。这证实了CSLU和CSSM之间的通信工作正常。

登录到思科软件中心>智能软件许可>资产>产品实例。

| Cisco Software Central > Smart Software Licensing<br>Smart Software Licensing |                         |                    |                                     | InternalTestDemoAccount69.cisco.com |
|-------------------------------------------------------------------------------|-------------------------|--------------------|-------------------------------------|-------------------------------------|
| Alerts Inventory Convert to Smart Licensing Reports                           | Preferences On-Prem Act | counts Activity    |                                     |                                     |
| Virtual Account: CML - bpaez                                                  |                         |                    |                                     | 1 Major Hide Alerts                 |
| General Licenses Product Instances                                            | Event Log               |                    |                                     |                                     |
| Authorize License-Enforced Features                                           |                         |                    | Search by Device or by Product Type | 0                                   |
| Name                                                                          | Product Type            | Last Contact       | Alerts                              | Actions                             |
| UDI_PID:N9K-C9336C-FX2; UDI_SN:FDO24400PT4;                                   | N9300                   | 2023-Jul-22 01:51: | 01                                  | Actions -                           |
|                                                                               |                         |                    |                                     | Showing 1 Record                    |

### 步骤 10验证预期许可证已在CSSM内部本地服务器上使用。

### 登录到思科软件中心>智能软件许可>资产>许可证。

| Cisco Software Central > Smart Softw | vare Licensing      |               |                     |                  |              |                   |        | InternalTestDemo  | oAccount69.cisco.co |
|--------------------------------------|---------------------|---------------|---------------------|------------------|--------------|-------------------|--------|-------------------|---------------------|
| Smart Software Lice                  | ensing              |               |                     |                  |              |                   |        | SL Product D      | Details Support He  |
| Alerts Inventory Convert to Sn       | nart Licensing   Re | eports Prefer | rences   On-Prem A  | ccounts Activity |              |                   |        |                   |                     |
| Virtual Account: CML - bpa           | aez                 |               |                     |                  |              |                   |        | 1 Major           | Hide Alerts         |
| General Licenses I                   | Product Instances   | Event Log     |                     |                  |              |                   |        |                   |                     |
|                                      |                     |               |                     |                  |              |                   |        | By Nan            | ne   By Tag         |
| Available Actions -                  | Manage Licens       | e Tags        | License Reservation | C                | 🗹 Show       | / License Transac | tions  | Search by License | 0,                  |
|                                      |                     |               |                     |                  |              |                   |        | Adv               | anced Search 🗸      |
| License                              |                     | Billing       | Available to Use    | In Use           | Substitution | Balance           | Alerts |                   | Actions             |
| <ul> <li>CML - Base</li> </ul>       |                     | Prepaid       | 10                  | 0                | -            | +10               |        | ,                 | Actions -           |
| CML - Nodes                          |                     | Prepaid       | 2000                | 0                | <u>.</u>     | +2000             |        | ,                 | Actions -           |
| • NXOS LAN for Nexus 930             | 00 10G+ Leaf XF     | Prepaid       | 1                   | 1                | -            | 0                 |        | ,<br>L            | Actions -           |
|                                      |                     |               |                     |                  |              |                   |        |                   |                     |

### 登录到思科软件中心>智能软件许可>资产>许可证>单击"许可证">"产品实例"。

| erview | Product Instances       | Event Log      | Transaction History |              |                 |
|--------|-------------------------|----------------|---------------------|--------------|-----------------|
| Produ  | ct Instance             |                |                     | Product Type | Licenses used   |
| UDI_F  | PID:N9K-C9336C-FX2; UDI | SN:FDO24400PT4 | 0                   | N9300        | 0               |
|        |                         |                |                     |              | Showing 1 Recor |
|        |                         |                |                     |              |                 |

Nexus# show license status Utility: Status: DISABLED Smart Licensing using Policy: Status: ENABLED Data Privacy: Sending Hostname: yes Callhome Hostname Privacy: DISABLED Smart Licensing Hostname Privacy: DISABLED Version Privacy: DISABLED Transport: Type: CSLU Cslu address: http://10.201.255.233:8182/cslu/v1/pi Policy: Policy in use: Merged from multiple sources Reporting ACK required: Yes Unenforced/Non-Export: First report requirement (days): 90 (CISCO default) Ongoing reporting frequency (days): 365 (CISCO default) On change reporting (days): 90 (CISCO default) Enforced (Perpetual/Subscription): First report requirement (days): 0 (CISCO default) Ongoing reporting frequency (days): 0 (CISCO default) On change reporting (days): 0 (CISCO default) Export (Perpetual/Subscription): First report requirement (days): 0 (CISCO default) Ongoing reporting frequency (days): 0 (CISCO default) On change reporting (days): 0 (CISCO default) Miscellaneous: Custom Id: <empty> Usage reporting: Last ACK received: <none> Next ACK deadline: Oct 20 01:09:12 2023 UTC Reporting push interval: 30 days Next ACK push check: Jul 22 01:18:02 2023 UTC Next report push: Aug 21 01:13:03 2023 UTC Last report push: Jul 22 01:13:03 2023 UTC Last report file write: <none> Trust Code installed: <none>

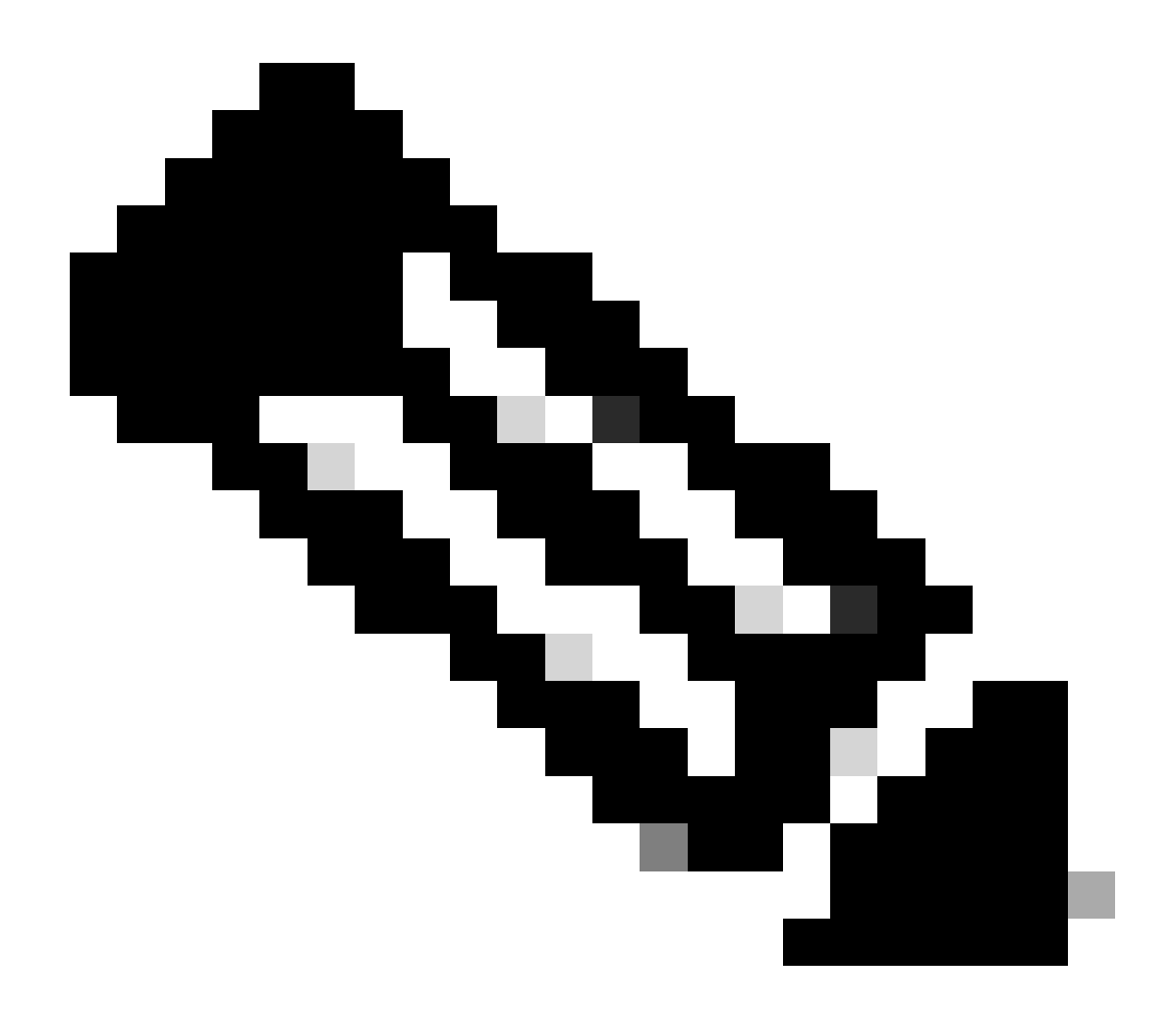

注意:

使用此方法时,系统预期在show license status中会看到Trust Code Installed(已安装信任 代码)。

首次与CSSM内部同步时,ACK将如在show license status中一样收到。第一次推送下次报 告后,此情况会发生变化。

方法3:本地许可证服务器

- 内部部署仅支持CSLU传输模式。
- 在NXOS 10.3(2)F之前,CSLU传输模式仅支持管理VRF。从NXOS 10.3(2)F开始,还支持非 管理VRF。

步骤1:配置DNS客户端。

Nexus(config)# ip domain-lookup Nexus(config)# vrf context management Nexus(config-vrf)# ip name-server <dns server ip>

#### 第二步:确保配置了CSLU传输。这是默认配置。

Nexus(config)# license smart transport cslu

#### 第三步:确定CSLU传输URL。

# 登录CSSM本地>智能软件管理器本地>选择本地虚拟帐户(右上角)。从下拉菜单中选择资产>常规,然后点击要复制的CSLU传输URL。

| On-Prem License Workspace                                                                                                    | cisco                                                                                                    | Admin Workspace 🛔 Hello, Bidkar Herson Paez Lampon Log                                                                                                    |
|----------------------------------------------------------------------------------------------------|----------------------------------------------------------------------------------------------------|----------------------------------------------------------------------------------------------------|
| Smart Software Manager On-Prem > Smart Licensing                                                                                                    |                                                                                                    | CX Americas DCRS VXLAN v4 👻                                                                                                    |
| Smart Licensing                                                                                                    |                                                                                                    |                                                                                                    |
| Alerts Inventory Convert to Sm                                                                                                    | nart Licensing Reports Preferences Activity                                                                                                    |                                                                                                    |
| Local Virtual Account: Default                                                                                                    |                                                                                                    |                                                                                                    |
| General Licenses                                                                                                    | Product Instances SL Using Policy Event Log                                                                                                    |                                                                                                    |
| Local Virtual Account                                                                                                    |                                                                                                    |                                                                                                    |
| Description                                                                                                    | This is the default virtual account created during company account creation.                                                                                                    |                                                                                                    |
| Default Local Virtual Account:                                                                                                    | Yes                                                                                                    |                                                                                                    |
| Product Instance Registration Tokens<br>The registration tokens below can be used to register new<br>Smart Transport Registration URL-For products that suppo<br>still use Smart Call Home, you must configure the *destina<br>Guide for setting the destination URL value. | product instances to this Local Virtual Account. For products that support Smart Transport, you mu<br>rt Smart Licensing Using Policy that use cslu as transport, you must configure the "license smart tr<br>tion address http" on the product to use the Smart Call Home Registration URL. The recommended | ust configure the "license smart ud" on the product to use the<br>ransport cslu" to use the CSLU Transport URL For legacy products that<br>d method is Smart Transport. Please consult your Products Configuration |

#### 第四步:指示CSLU传输URL。

Nexus(config)# license smart url cslu https://<on-prem hostname>/cslu/v1/pi/<virtual account>

第五步:启用需要您所需许可证的任何功能。在本示例中,启用需要NX-OS LAN企业服务许可证的 功能。

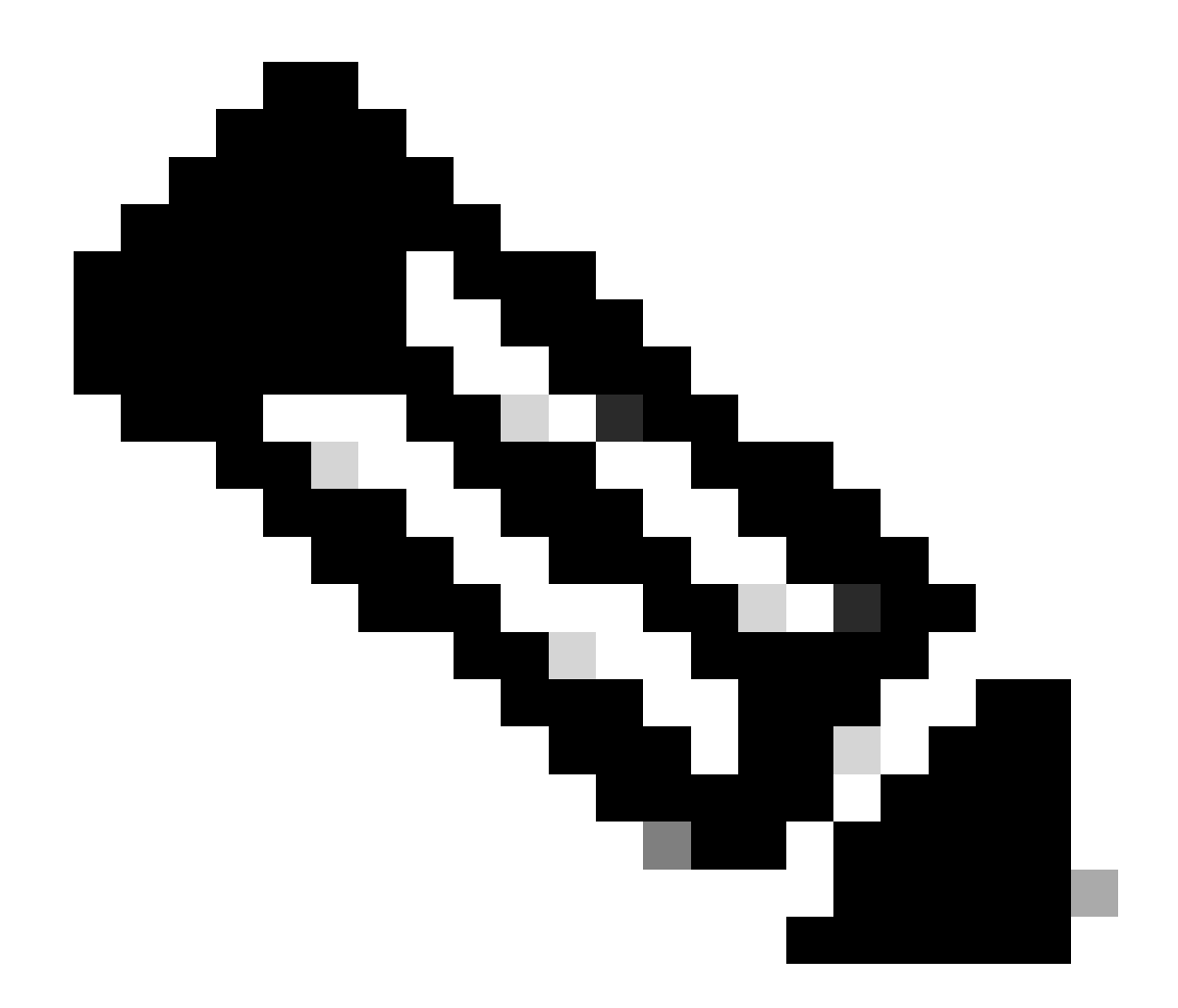

注意:NX-OS始终要求许可证层次结构中的枝叶节点。

NX-OS始终要求使用基于功能的许可证,而不是基于层的许可证。

Nexus(config)# feature ospf

第六步:确认您使用的是预期的许可证(基于功能)。

Feature List:

```
ospf
```

#### 步骤 7.将RUM报告发送到CSSM。

Nexus# license smart sync all Initiated sync with backend.

#### 步骤 8确保Nexus存在于本地CSSM上。

#### 登录到CSSM本地>智能软件管理器本地>选择本地虚拟帐户(右上角)。从下拉菜单中,选择资产 >使用策略的SL。

| On-Prem License Workspace                                                                                                    |                    | cisco                                            | Admin Workspace                                           | A Hello, Bidkar Herson Paez Lampor | n Log Out |
|----------------------------------------------------------------------------------------------------|--------------------|--------------------------------------------------|-----------------------------------------------------------|------------------------------------|-----------|
| Smart Software Manager On-Prem > Smart Licensing<br>Smart Licensing                                                                                       |                    |                                                  |                                                           | CX Americas DCRS VXL               | AN v4 👻   |
| Alerts         Inventory         Convert to Smart L           Local Virtual Account:         Default           General         Licenses         Principal | Joensing Report    | s Preferences Activity SL Using Policy Event Log |                                                           |                                    |           |
| Add Single Product Actions for Selected *                                                                                                    | Export/Import All  | •                                                | Sear                                                      | ch by Name Q                       |           |
| UDL_PID:N9K-C9336C-<br>FX2;UDL_SN:FD02434107N;UDL_VID;;                                                                                                   | Product Type N9300 | Last Contact<br>2023-Jul-20 18:11:29             | 10     Showing Pa       Alerts     Vsage report from proc | ige 1 of 1(1 Records)   ( ≪ >>> >) |           |
| ·                                                                                                    |                    |                                                  | 10 - Showing Pa                                           | age 1 of 1(1 Records) 🕅 < 🕨 🕅      |           |

步骤 9验证预期许可证已在CSSM内部本地服务器上使用。

从下拉菜单>资产>许可证登录到CSSM本地>智能软件管理器本地>选择本地虚拟帐户(右上角)。

| On-Prem License Wo                                         | rkspace                         | ))<br>(1                    | sco                 | Admin Workspace                          | A Hello, Bidkar Herson Paez Lampon Log Ou          |
|------------------------------------------------------------|---------------------------------|-----------------------------|---------------------|------------------------------------------|----------------------------------------------------|
| Smart Software Manager On-Prem > S<br>Smart Licensing      | Smart Licensing                 |                             |                     |                                          | CX Americas DCRS VXLAN v4 👻                        |
| Alerts Inventory                                           | Convert to Smart Licensing      | Reports Preferences         | Activity            |                                          |                                                    |
| Local Virtual Account: C<br>General<br>Available Actions ~ | Anage License Tags              | nces SL Using Policy        | Event Log           |                                          |                                                    |
|                                                            |                                 |                             |                     | 10 - Showin                              | By Name By Tag<br>rch by License                   |
| License     NXOS LAN for Nexus 93                          | Billing 00 10G+ Leaf XF Prepaid | Available to Use In Use 1 1 | Substitution Balanc | Alerts Alerts Insufficient Lik 10 Showin | Actions →<br>g Page 1 of 1(6 Records) 14 ≪4 >>> >> |

#### 登录CSSM本地>智能软件管理器本地>选择本地虚拟帐户(右上角)。从下拉菜单中,选择资产 >许可证。 点击列表中的预期许可证以查看详细信息。

#### NXOS LAN for Nexus 9300 10G+ Leaf XF In Default

LAN license for Nexus 9300-XF

| Overview      | Product Instances     | Event Log Transa     | action History |                       |
|---------------|-----------------------|----------------------|----------------|-----------------------|
| Product Insta | ance                  |                      | Product Type   | Licenses Used         |
| UDI_PID:N9k   | <-C9336C-FX2;UDI_SN:F | DO2434107N;UDI_VID:; | N9300          | 6 <u>1</u> )          |
|               |                       |                      |                | Showing All 4 Records |

×

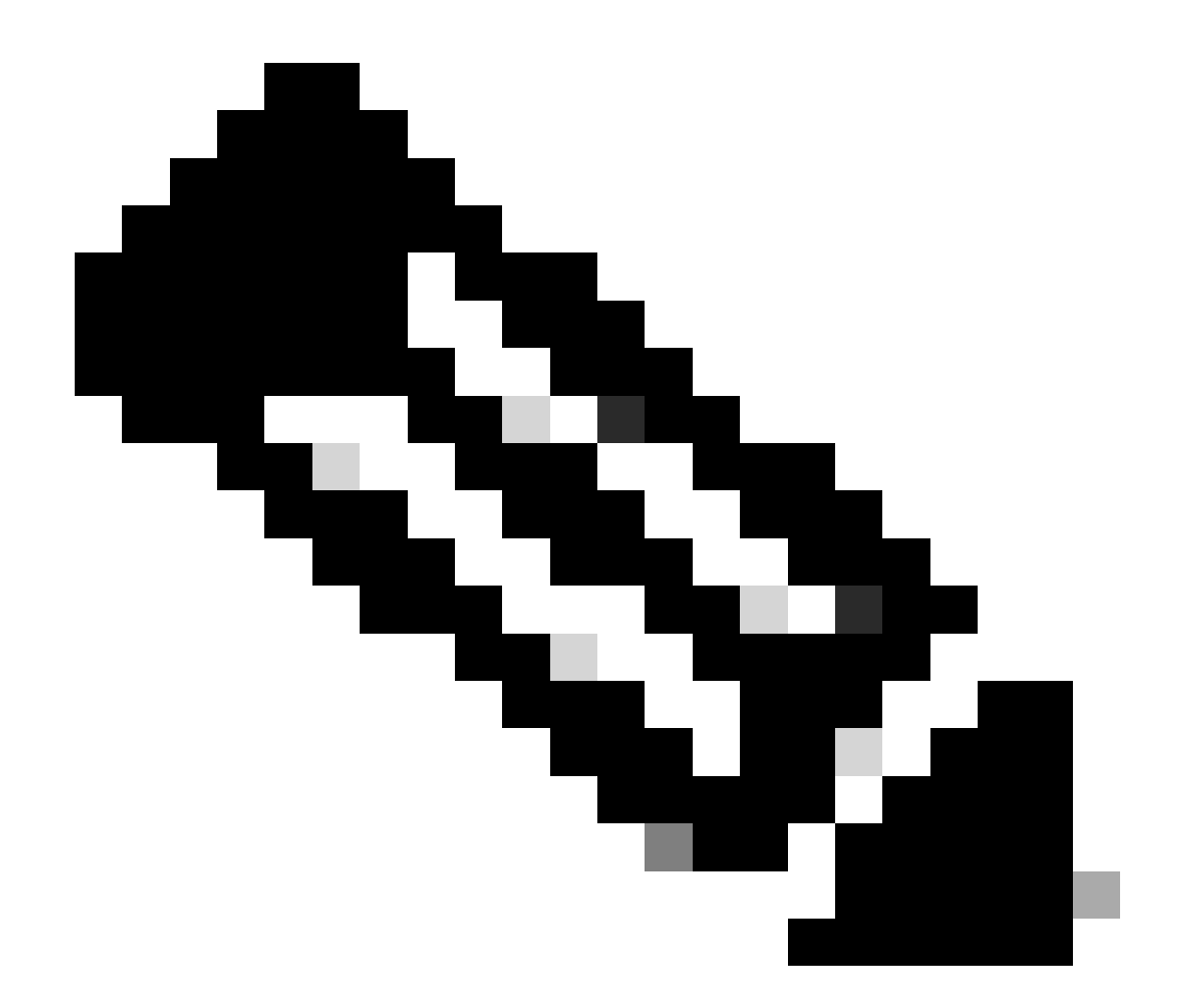

注意:使用此方法时,在show license status中会看到以<none>形式安装的信任代码。

在您第一次与本地CSSM同步时,系统预期会看到最后一个ACK接收为show license status。第一次推送下次报告后,此情况会发生变化。

方法4:脱机

步骤1:禁用智能传输模式。

Nexus(config)# license smart transport off

第二步:启用需要您所需许可证的任何功能。在本示例中,启用需要NX-OS LAN企业服务许可证的 功能。

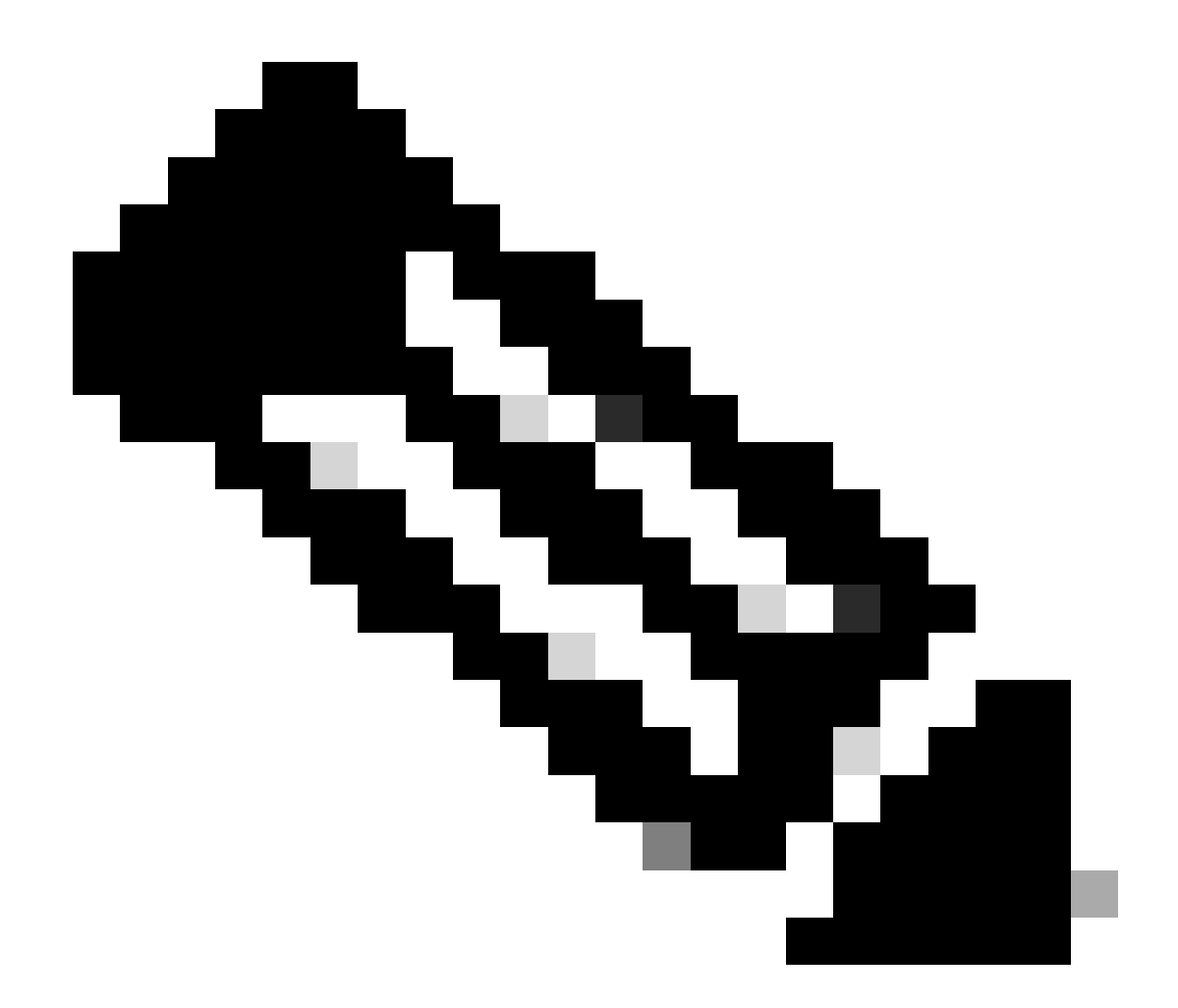

注意:NX-OS始终要求许可证层次结构中的枝叶节点。

NX-OS始终要求使用基于功能的许可证,而不是基于层的许可证。

如果没有激活的许可功能,则无法保存RUM报告。RUM报告捕获设备中的许可事务以供上 传。在绿地设备上,没有要报告的内容,因此它是空的,不会生成。

Nexus(config)# feature bgp

第三步:确认您使用的是预期的许可证(基于功能)。

| License Usage:          | mary                          |       |        |
|-------------------------|-------------------------------|-------|--------|
| License                 | Entitlement tag               | Count | Status |
| LAN license for Nexus 9 | (LAN_ENTERPRISE_SERVICES_PKG) | 1     | IN USE |

Nexus# show license usage LAN\_ENTERPRISE\_SERVICES\_PKG Feature List: bgp

#### 第四步:生成并保存RUM报告。

Nexus# license smart save usage all bootflash:all\_rum.txt Success: Saved in bootflash:/all\_rum.txt.

第五步:将步骤4中的文件复制到具有Internet连接的设备。

第六步:将RUM报告(使用数据)上传到CSSM。

登录到思科软件中心>智能软件许可>报告 > 使用数据文件。

#### 步骤6a.点击上传使用数据。

| Cisco Software               | Central > Smart Software                                  | e Licensing                                |                                      |                        |           |                         | 💼 Ir                     | itemalTestDemoAccoi | unt69.cisc | co.com |
|------------------------------|-----------------------------------------------------------|--------------------------------------------|--------------------------------------|------------------------|-----------|-------------------------|--------------------------|---------------------|------------|--------|
| Smart S                      | oftware Licen                                             | ising                                      |                                      |                        |           |                         |                          | SL Product Details  | Support    | Help   |
| Alerts   Inven               | ntory   Convert to Smart I                                | Licensing Repo                             | orts Preferences                     | On-Prem Accounts Activ | ity       |                         |                          |                     |            |        |
| Reports                      |                                                           |                                            |                                      |                        |           |                         |                          |                     |            |        |
| Report                       | Usage Data Files                                          | Reporting Policy                           | / Synch File for                     | Device Controllers     |           |                         |                          |                     |            |        |
| Devices can<br>This usage th | be configured to report the<br>hen determines which licen | features that they a<br>ses are needed, in | are using.<br>order to be compliant. |                        |           | [                       | State and an and a state |                     |            |        |
| Upload                       | Usage Data                                                |                                            |                                      |                        |           | Search by File Name, Vi | rtual Account            |                     | 0,         |        |
| 🕀 Usage                      | e Data File                                               | F                                          | Reported                             | Virtual Account        | Reporting | Status                  | Devices                  | Acknowledgeme       | nt         |        |

#### 第6b步。单击浏览。

## Upload Usage Data

Please select the Usage File you wish to upload.

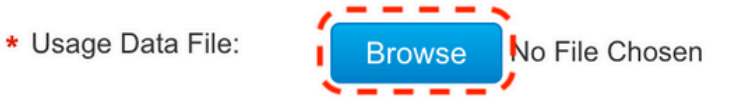

| Upload Data | Cancel |
|-------------|--------|
|-------------|--------|

# Upload Usage Data

Please select the Usage File you wish to upload.

\* Usage Data File:

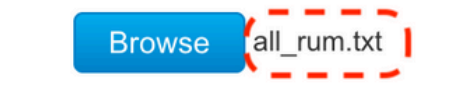

第6d步:从下拉菜单中选择接收已上传文件的虚拟帐户,然后单击Ok。

| Select Virtual Accounts                                                                                                    | $\times$ |
|----------------------------------------------------------------------------------------------------|----------|
| Some of the usage data files do not include the name of the virtual account that the data refers to, or virtual account is unrecognized. | the      |
| Please select an account:                                                                                                    |          |
| ▲ O Select one account for all files: Select VA ▼                                                                                        | )        |
| Select a virtual account per file:                                                                                                    | -1       |

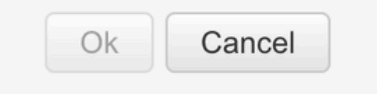

Upload Data

Cancel

## Select Virtual Accounts

Some of the usage data files do not include the name of the virtual account that the data refers to, or the virtual account is unrecognized.

Please select an account:

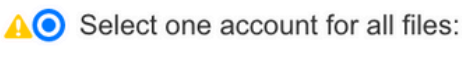

Select a virtual account per file:

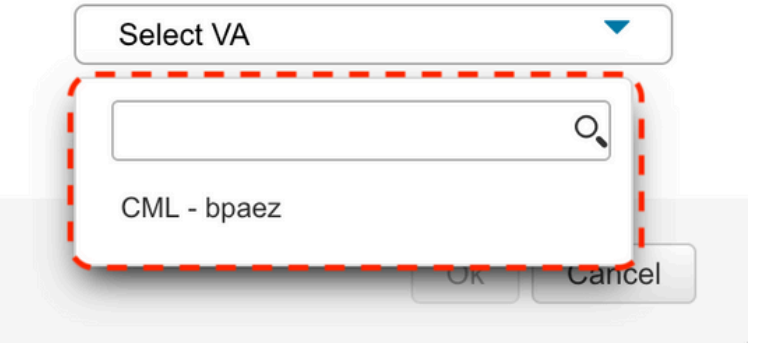

### Select Virtual Accounts

Some of the usage data files do not include the name of the virtual account that the data refers to, or the virtual account is unrecognized.

Please select an account:

| Select | one | account | for | all | files: |
|--------|-----|---------|-----|-----|--------|
|        | 00  | 0.0000  |     |     |        |

Select a virtual account per file:

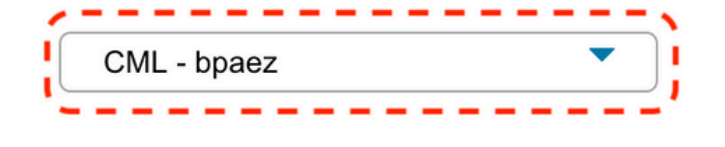

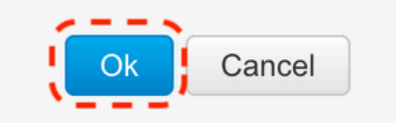

步骤 7.等待Reporting Status更改为No errors,然后单击Download获取ACK文件。

×

X

#### Cisco Software Central > Smart Software Licensing

InternalTestDemoAccount69.cisco.com

#### SL Product Details Support Help

SL Product Details Support Help

#### Smart Software Licensing

| eports                              |                                                                           |                                                     |                             |                        |             |                    |                    |                 |   |
|-------------------------------------|---------------------------------------------------------------------------|-----------------------------------------------------|-----------------------------|------------------------|-------------|--------------------|--------------------|-----------------|---|
| Report                              | Usage Data Files                                                          | Reporting Policy                                    | Synch File                  | for Device Controllers |             |                    |                    |                 |   |
| Devices car<br>This usage<br>Upload | h be configured to report the<br>then determines which lice<br>Usage Data | ne features that they are eases are needed, in orde | using.<br>er to be compliar | nt.                    |             | Search by File Nam | e, Virtual Account |                 | 0 |
| 🕀 Usag                              | e Data File                                                               | Rep                                                 | orted                       | Virtual Account        | Reporting S | Status             | Devices            | Acknowledgement |   |
|                                     |                                                                           |                                                     | 2 101 22                    |                        | Data Beir   | Processed          | 5                  | Pending         |   |

| Smart Software Licensing |
|--------------------------|
|--------------------------|

Alerts Inventory Convert to Smart Licensing Reports Preferences On-Prem Accounts Activity

#### Reports Reporting Policy Synch File for Device Controllers Usage Data Files Report Devices can be configured to report the features that they are using. This usage then determines which licenses are needed, in order to be compliant. Search by File Name, Virtual Account 0, Upload Usage Data... 🕀 Usage Data File Acknowledgement Virtual Account Reporting Status Devices Reported \_ \_ \_ . (1) 1 No Errors all\_rum.txt 2023-Jul-22 Download CML - bpaez , ----- - -

#### 步骤 8确保Nexus存在于CSSM上。

| Cisco Software Central > Smart Software Licensing         |                         |                      | D Interna                   | alTestDemoAccount69.cisco.cor |
|-----------------------------------------------------------|-------------------------|----------------------|-----------------------------|-------------------------------|
| Smart Software Licensing                                  |                         |                      | SL                          | Product Details Support Hel   |
| Alerts   Inventory   Convert to Smart Licensing   Reports | Preferences On-Prem Acc | counts Activity      |                             |                               |
| Virtual Account: CML - bpaez                              |                         |                      |                             | 1 Major Hide Alerts           |
| General Licenses Product Instances                        | Event Log               |                      |                             |                               |
| Authorize License-Enforced Features                       |                         | Search b             | y Device or by Product Type | ٩,                            |
| Name                                                      | Product Type            | Last Contact         | Alerts                      | Actions                       |
| UDI_PID:N9K-C9336C-FX2; UDI_SN:FDO24400PT4;               | N9300                   | 2023-Jul-22 01:51:01 |                             | Actions -                     |
|                                                           |                         |                      |                             | Showing 1 Record              |

#### 步骤 9验证在<u>思科站点</u>上是否使用了预期的许可证。

登录到思科软件中心>智能软件许可>资产>许可证。

| On-Prem Lie                     | ense Workspace                           |                    |                  | cisco       |              |              | Admin Workspace                 | 💄 Hello, Bidkar        | Herson Paez Lampon     | Log Ou |
|---------------------------------|------------------------------------------|--------------------|------------------|-------------|--------------|--------------|---------------------------------|------------------------|------------------------|--------|
| Smart Software Mana<br>Smart Li | ger On-Prem > Smart Licensing<br>Censing |                    |                  |             |              |              |                                 |                        | CX Americas DCRS VXLA  | N v4 🔻 |
| Alerts                          | Inventory Convert to Sn                  | hart Licensing     | Reports P        | references  | Activity     |              |                                 |                        |                        |        |
| Local Virtua<br>Gener           | Account: Default                         | Product Instances  | SL Using Po      | licy Eve    | nt Log       |              |                                 |                        |                        |        |
| Available                       | Manage License Tags-                     |                    |                  |             |              |              | Sear                            | By N                   | lame By Tag            |        |
|                                 |                                          |                    |                  |             |              |              | 10 🔻 Showing                    | g Page 1 of 1(6 Record | ls) H ≪ ⊯ H            |        |
| Licens                          | LAN for Nexus 9300 10G+ Leaf XF          | Billing<br>Prepald | Available to Use | In Use<br>1 | Substitution | Balance<br>0 | Alerts Insufficient Lic Showing | penses                 | Actions -<br>Actions - |        |

#### 登录思科软件中心>智能软件许可>资产>许可证,点击列表中的预期许可证以查看详细信息。

#### NXOS LAN for Nexus 9300 10G+ Leaf XF In Default

LAN license for Nexus 9300-XF

| Overview      | Product Instances     | Event Log Transacti  | on History   |                       |
|---------------|-----------------------|----------------------|--------------|-----------------------|
| Product Insta | ance                  |                      | Product Type | Licenses Used         |
| UDI_PID:N9    | <-C9336C-FX2;UDI_SN:F | DO2434107N;UDI_VID:; | N9300        | (J_)                  |
|               |                       |                      |              | Showing All 4 Records |

×

Transfer License...

步骤 10将步骤7中的ACK文件上传到Nexus交换机。

步骤 11在Nexus交换机中安装ACK文件。

Nexus# license smart import bootflash:ACK\_all\_rum.txt Done smart import.

步骤 12验证ACK是否安装成功。

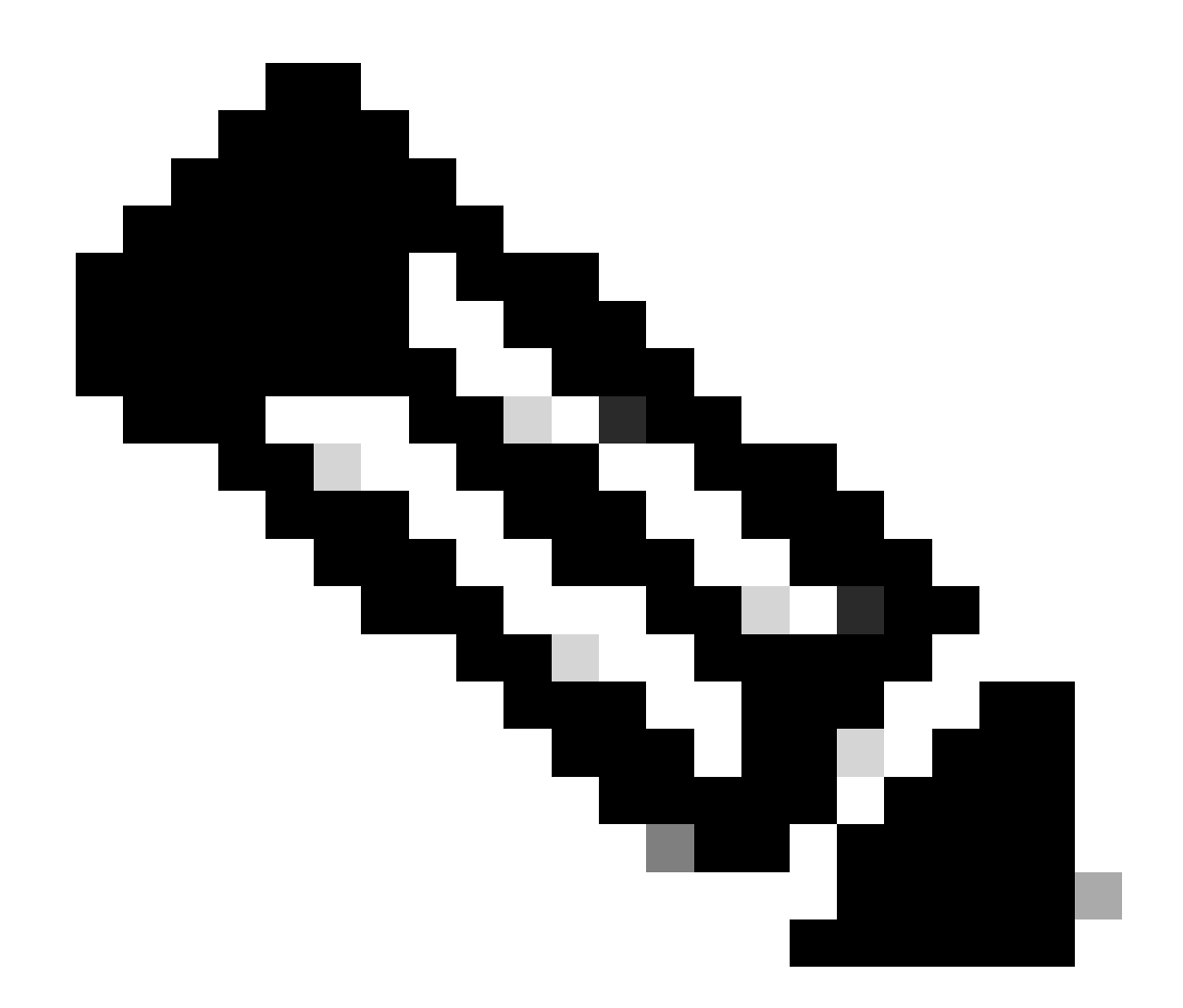

注意:使用此方法,有望在show license status输出中看到以<none>形式安装的信任代码。

Nexus# show license status Utility: Status: DISABLED Smart Licensing using Policy: Status: ENABLED Data Privacy: Sending Hostname: yes Callhome Hostname Privacy: DISABLED Smart Licensing Hostname Privacy: DISABLED Version Privacy: DISABLED Transport: Type: Off Policy: Policy in use: Merged from multiple sources

Reporting ACK required: Yes Unenforced/Non-Export: First report requirement (days): 90 (CISCO default) Ongoing reporting frequency (days): 365 (CISCO default) On change reporting (days): 90 (CISCO default) Enforced (Perpetual/Subscription): First report requirement (days): 0 (CISCO default) Ongoing reporting frequency (days): 0 (CISCO default) On change reporting (days): 0 (CISCO default) Export (Perpetual/Subscription): First report requirement (days): 0 (CISCO default) Ongoing reporting frequency (days): 0 (CISCO default) On change reporting (days): 0 (CISCO default) Miscellaneous: Custom Id: <empty> Usage reporting: Last ACK received: Jul 21 20:29:40 2023 UTC Next ACK deadline: Oct 19 20:29:40 2023 UTC Reporting push interval: 30 days Next ACK push check: <none> Next report push: Jul 21 20:02:40 2023 UTC Last report push: <none> Last report file write: <none> Trust Code installed: <none>

相关信息

- Cisco NX-OS许可选项指南
- 使用策略的Cisco Nexus 9000和3000系列NX-OS智能许可用户指南

#### 关于此翻译

思科采用人工翻译与机器翻译相结合的方式将此文档翻译成不同语言,希望全球的用户都能通过各 自的语言得到支持性的内容。

请注意:即使是最好的机器翻译,其准确度也不及专业翻译人员的水平。

Cisco Systems, Inc. 对于翻译的准确性不承担任何责任,并建议您总是参考英文原始文档(已提供 链接)。